## Supprimer les fichiers temporaires

## Thomas Bourdon

Ce document est disponible sous la licence creative commons « Paternité - Partage des Conditions Initiales à l'Identique 3.0 Unported (CC BY-SA 3.0) » (http://creativecommons.org/licenses/by-sa/3.0/deed.fr)

Dans le disque dur de notre ordinateur est stockée une certaine quantité de fichiers temporaires, c'est-à-dire de fichiers dont un logiciel a besoin temporairement et qu'il ne supprime pas toujours après utilisation. Il est donc nécessaire de temps en temps de les supprimer nous-même pour gagner un peu de place (négligeable), pour éviter de trop fragmenter la partition de notre disque dur et pour éviter certains éventuels problèmes mineurs.

## 1 Installation de CCleaner

Nous allons installer CCleaner qui permet de réaliser cette tâche simplement.

- 1. Rendez-vous sur http://www.piriform.com/ccleaner
- 2. Cliquez sur Download.
- 3. Cliquez ensuite sur Download de la version CCleaner free.
- 4. Le téléchargement doit commencer automatiquement sinon cliquez sur Start download.
- 5. Exécutez le fichier d'installation.
- 6. Choisissez la langue française.
- 7. Décochez bien la case proposant d'installer le logiciel supplémentaire (Google Chrome par exemple).

## 2 Utilisation

Lorsque vous exécutez *CCleaner* il suffit de cliquer sur *Nettoyer* pour supprimer les fichiers temporaires.

Cependant il est possible d'exécuter ce nettoyage automatiquement au démarrage de l'ordinateur. Pour cela :

- 1. Allez dans les options.
- 2. Cliquez sur Paramètres.
- 3. Cochez la case Nettoyer automatiquement l'ordinateur au démarrage.